# Wersja 14.3 iHurt - nowe opcje i zmiany – instrukcja dla użytkowników

## Spis treści

| NARZĘDZIE "WSPOMAGANIE ZAMÓWIEŃ" - DODATKOWA KLASYFIKACJA WYŚWIETLANA W WYNIKACH | 2  |
|----------------------------------------------------------------------------------|----|
| ZAMÓWIENIA OD ODBIORCÓW - "MAGAZYN REALIZACJI" W POZYCJACH ZAMÓWIENIA            | 3  |
| PRZYJMOWANIE ZAPŁAT ZA PARAGONY W WALUTACH OBCYCH                                | 5  |
| Uwagi ogólne, założenia                                                          | 5  |
| Uzupełnienie słownika operacji kasowych                                          | 6  |
| Uzupełnienie konfiguracji iHurt                                                  | 7  |
| Słownik "Tabela kursów do płatności za paragony"                                 | 7  |
| Przyjmowanie zapłaty za paragon w walucie obcej                                  | 8  |
| Po zatwierdzeniu transakcji                                                      | 8  |
| Przykład                                                                         | 10 |
| Obsługa w iFK "Zapłaty za paragony w EURO":                                      | 10 |
| CZĘŚCIOWE ROZLICZANIE FAKTUR ZALICZKOWYCH                                        | 11 |
| Uwagi ogólne                                                                     | 11 |
| Założenia                                                                        | 11 |
| Przykład rozliczeń                                                               | 11 |
| Działanie w iHurt - podpinanie WZ do F.Zal podczas zatwierdzania WZ              | 12 |
| Podpinanie do F.Zal (odpinanie) WZ wcześniej wystawionych                        | 13 |
| Rozliczanie faktur zaliczkowych częściowo rozliczonych                           | 14 |
| MARŻA KWOTOWA I PROCENTOWA JAKO KOLUMNY NA LIŚCIE FAKTUR/PARAGONÓW               | 15 |
| WYSYŁANIE KWOTY PŁATNOŚCI NA TERMINALE                                           | 16 |

## Narzędzie "Wspomaganie zamówień" - dodatkowa klasyfikacja wyświetlana w wynikach

W narzędziu "Wspomagania zamówień" była możliwość użycia klasyfikacji towarowej do filtrowania danych do analizy. Klasyfikacja ta była potem wyświetlana w wynikach.

W wersji 14.3 mechanizm ten został rozbudowany o możliwość **pokazania w wynikach analizy drugiej, dodatkowej klasyfikacji.** Chodzi o sytuację, gdy np. robimy wspomaganie dla klasy "Regał drugi", ale chcemy zobaczyć dostawców tych towarów, czyli do jakiej klasy w klasyfikacji "Dostawca" należą towary (przykład na rys. poniżej)

Sekcja **"Dodatkowa klasyfikacja wyświetlana w wynikach"** pozwala na wybranie jednej z klasyfikacji towarowych (w oknie wyboru całe klasyfikacje bez możliwości ich rozwijania )

| <b>1</b> 2                                                                                                    | iSH (BAZA DEMO) - Wspomaganie zamó                                                                                                    | iwień – 🗖 🗙                                                                                                    |
|----------------------------------------------------------------------------------------------------|----------------------------------------------------------------------------------------------------|----------------------------------------------------------------------------------------------------|
| Raport za okres                                                                                                    | Analizowane dokumenty wydania                                                                                                    | Archiwizacje                                                                                                    |
| <u>D</u> d: 2015.10.01 ▼ <u>D</u> o: 2015.10.12 ▼<br>Kontrahent<br>wszyscy<br>wybrany Wy <u>b</u> ór kontrahenta                                                                                    | DKF - Korekta dostawy wewnętrznej     DKS - Storno dostawy wewnętrznej     DWS - Dostawa wewnętrzna     DWK - Częściowy zwrot dost. wewn.     KK - Korekta stanu podczas komplet.     KM - Korekta magazynowa ""     KW - Korekta magazynu na -                                                                                                    | C robocze C archiwalne Przenieś do archiwum<br>Klasyfikacje                                                                                                    |
| Grupa cen<br>Hurtowa netto<br>Pobierz ceny zakupu<br>(♥ ze słownika<br>C z ost. przyjęcia w analizowanych magazynach<br>Magazyny<br>♥ MG - Magazyn podstawowy<br>MMS - Magazyn współpracujący z WMS | <ul> <li>KZ- · Korekta wartościowa zakupu -</li> <li>KZW · Korekta wartościowa zakupu -</li> <li>MM- · Przesunięcie międzymag. · wyd</li> <li>DZW · Wydanie opakowań zwrotnych</li> <li>Ø RST - Rozchód wewnętrzny</li> <li>Ø RWP - Rozchód wewnętrzny</li> <li>Ø RWP - Rozchód wewnętrzny</li> <li>Ø RWP - Rozchód wewnętrzny</li> <li>Ø RWS - Przesunięcie na mag zew. w c.s</li> <li>TRW - Rezerwacja towaru dla KTH wew.</li> <li>Ø WD - Wydanie towarów w depozyt</li> <li>WDP - Wydanie towarów w depozyt</li> <li>WDP - Wydanie towarów w depozyt</li> <li>W MD - Sudunie toześciowego zwrotu</li> </ul> | Backwall<br>Backwall<br>Begał drugi<br>Hala mat. budowlanych<br>Inne                                                                                                    |
| MP01 - Magazyn producencki 01 [0]     MPR - Magazyn produkcyjny     MWG - Magazyn wyrobów gotowych      Zazn. wszystkje     Odzn. wszystkje      ✓ Ukryi zamkniete                                  | <ul> <li>WKF - Korekta wydania</li> <li>WKS - Storno wydania na zewnątrz.</li> <li>WN - Wyd. ujemnych różnic inwent.</li> <li>WW - Wydanie do faktury wewnętrznej</li> <li>WZ - Wydanie na zewnątrz</li> <li>WZF - Wydanie do faktury sprzedaży</li> <li>WZF - Wydanie z mag. konsyg.</li> <li>WZP - Wydanie do paragonu</li> </ul>                                                                                                    | Wybrana klasa: Regał drugi         Wyświetlaj<br>rozwinięte       Bozwiń/Zwiń klasę         Wyszukaj         Archiwizacje         robocze       archiwalne         Przenieś do archiwum         Dodatkowa klasyfikacja wyświetlana w wynikach |
| <ul> <li>Podział na magazyny</li> <li>Uwzględniaj rezerwacje przy liczeniu zapagu</li> <li>✓ Ukryj z blokadą zakupu</li> <li>✓ Jowanu w dodze</li> </ul>                                            | Zaznacz Odznacz<br>Wszystko Wszystko<br>Dok. związane z kth<br>Dok. związane z mag                                                                                                    | Położenie                                                                                                    |
| <ul> <li>Iowary w obcze</li> <li>Ilość zamówiona przez odbiorców</li> <li>Dołącz towary ze stanem niezerowym bez</li> </ul>                                                                         | Dok. vivigzane z mag.         Dok. vivigzane z mag.           Dok. nie powiązane         Dok. nie powiązane           Wła sk dokumetów                                                                                                    |                                                                                                    |
| <ul> <li>wydań w analizowanym okresie</li> <li>Dołącz towary ze stanem zerowym bez<br/>wydań w analizowanym okresie</li> </ul>                                                                      | Dok. wewnętrzne Dok. wewnętrzne                                                                                                    | wyprana kiasa: Dostawca<br>Wyświetlai<br>rozwinięte Bozwiń/Zwiń klasę klasyfikacja<br>obowiązkowa                                                                                                    |
| Uwzględniaj przesunięcia na magazyny<br>wewnętrzne                                                                                                    | Kontrahent: <wszyscy></wszyscy>                                                                                                    | Wyszukaj                                                                                                    |
|                                                                                                    |                                                                                                    | 🛛 🕘 Bodgląd 🛛 📮 Zamknij                                                                                                    |

## Zamówienia od odbiorców - "Magazyn realizacji" w pozycjach zamówienia

Dotychczas parametr "magazyn realizacji" był zapisywany tylko w nagłówku zamówienia od odbiorcy, tym samym dotyczył wszystkich pozycji zamówienia. W procedurze realizacji iHurt wystawiał jedną WZ. Stanowiło to pewien problem w sytuacji, **gdy zamówienie obejmowało towary "leżące" w kilku magazynach (np. "Hala" i "Plac").** Dla towarów z innych magazynów niż ustawiony w nagłówku - w WZ robiły się zerowe pozycje a tym samym pozycje z tego drugiego magazynu trzeba było realizować "ręcznie". **W wersji 14.3 iHurt stworzono odpowiednie narzędzia usprawniające obsługę tego typu procesów.** 

#### Działanie mechanizmu

1. Pozycje zamówień od odbiorców rozbudowano o parametr "Magazyn realizacji"

Jeżeli dla danej pozycji zamówienia parametr "Magazyn realizacji" będzie

- a. pusty będzie to oznaczało, że pozycja ma być realizowana w magazynie zapisanym w nagłówku zamówienia.
- b. wypełniony będzie to oznaczało, że pozycja ma być realizowana we wskazanym magazynie (a nie tym zapisanym w nagłówku zamówienia)

W szczególności - jeżeli żadna z pozycji zamówienia nie będzie miała wypełnionego nowego parametru - zamówienie w całości będzie realizowane w magazynie ustawionym w nagłówku (czyli jak dotychczas)

2. Okno dodawania pozycji do zamówienia a także okno edycji pozycji rozbudowane zostało o parametr "Magazyn realizacji dla pozycji" - domyślnie pusty (czyli domyślnie działa magazyn realizacji ustawiony w nagłówku). Jeżeli magazyn dla pozycji ustawiliśmy przez pomyłkę - możemy go usunąć klikając "Wyczyść" (czyli pozycja będzie realizowana w magazynie "nagłówkowym"

| iSH (BAZA DEMO) - Pozycja z                 | amówienia od o                                                   | dbiorcy - Pia        | anka monta | ażowa "Szybki ×             |  |  |  |  |
|---------------------------------------------|------------------------------------------------------------------|----------------------|------------|-----------------------------|--|--|--|--|
| Symbol towaru: BCB001 Jedn. ewid: szt       |                                                                  |                      |            |                             |  |  |  |  |
| llość <u>d</u> ysp.:                        | <u>I</u> lość do real.: <u>C</u> ena                             | a netto: <u>U</u> pu | ust [%]:   | C <u>e</u> na netto po up.: |  |  |  |  |
| 1                                           | 1                                                                | 11,14                | 0,00 + ·   | 11,14                       |  |  |  |  |
| Cena zakupu netto: Cena zakupu b            | Cena zakupu netto:     Cena zakupu brutto:       5,570     6,851 |                      |            |                             |  |  |  |  |
| 🦳 Pokaż dodatko <u>w</u> e narzędzia ustała | ania ceny sprzedaży                                              |                      |            | Kajkulator jednostek        |  |  |  |  |
|                                             |                                                                  |                      |            |                             |  |  |  |  |
|                                             |                                                                  |                      |            |                             |  |  |  |  |
| Wartość: 11,14                              |                                                                  | Po                   |            | <u>Anuluj</u>               |  |  |  |  |

3. Lista pozycji zamówienia została rozbudowana o kolumnę "Magazyn realizacji".

UWAGA - kolumna ta (jak każda nowa) domyślnie jest ustawiona na końcu (pierwsza z prawej) i może nie być widoczna w oknie. Możemy ją oczywiście przenieść w takie miejscu jak chcemy. Pusta komórka w tej kolumnie oznacza realizację w magazynie "nagłówkowym".

| iSH (BAZA DEMO) - Edytuj zamówienie nr 2/2015     |              |                     |                       |                   |                  |                                       |               |             |       |               |                      |
|---------------------------------------------------|--------------|---------------------|-----------------------|-------------------|------------------|---------------------------------------|---------------|-------------|-------|---------------|----------------------|
| <u>K</u> opiowanie pozycji <u>N</u> arzędzia      |              |                     |                       |                   |                  |                                       |               |             |       |               |                      |
|                                                   | <u>1</u> . [ | Dokur               | ment <u>2</u> . Pozyc | je                |                  |                                       |               |             |       |               |                      |
|                                                   |              | <u>*</u> 1 <u>L</u> | Jsuń 📘 📸 .            | <u>D</u> odaj 🛛 💈 | 2 <u>E</u> dytuj | 📔 Zazna <u>c</u> z/Odznacz dostępność | Upus <u>t</u> |             |       |               |                      |
|                                                   | E            | ozycje              |                       |                   |                  |                                       |               |             |       |               |                      |
|                                                   |              | Lp                  | llość dostępna        | Niedostępny       | Symbol           | Nazwa towaru                          | Jednostka     | llość przyj | llość | llość zreali. | . Magazyn realizacji |
|                                                   |              | 1                   |                       |                   | SNK002           | Napój owoc."Rajski" 0,2I-jabłko       | szt           | 1           | 1     |               |                      |
| 2 BCB001 Pianka montażowa "Szybki murarz" szt 1 1 |              |                     |                       |                   |                  |                                       | MPB           |             |       |               |                      |
|                                                   |              |                     |                       |                   |                  |                                       |               |             |       |               |                      |

4. **Wydruk** zamówienia od odbiorcy rozbudowano o możliwość drukowania kolumny "magazyn realizacji"

| Miejsce dostawy: adres odbiorcy<br>Forma płatności: przelew<br>Konto bankowe: Bank Testowy Podstawowy S.A. 61 1400 2340 1234 1234 1234 1234 |                                        |                |                   |              |                    |            |                    |                     |                   |                 |                       |
|----------------------------------------------------------------------------------------------------|----------------------------------------|----------------|-------------------|--------------|--------------------|------------|--------------------|---------------------|-------------------|-----------------|-----------------------|
| Lp. Symbol towaru                                                                                                    | Nazwa towaru / PKWiU                   | Jedn.<br>miary | Cena<br>sprzedaży | Upust<br>(%) | Cena po<br>upuście | St.<br>VAT | llość<br>zamawiana | llość<br>potwierdz. | Wartość<br>brutto | Termi<br>odbior | Magazyn<br>real. poz. |
| 1 BCB001                                                                                                    | Pianka montażowa "Szybki murarz" 250ml | szt            | 13,70             | 0,00         | 13,70              | 23%        | 1,000              | 1,000               | 13,70             | 2015.04.1       | 5 MPR                 |
| 2 SNK002                                                                                                    | Napój owoc."Rajski" 0,2I-jabłko        | szt            | 1,11              | 0,00         | 1,11               | 23%        | 1,000              | 1,000               | 1,11              | 2015.04.1       | 5 MG                  |
|                                                                                                    |                                        |                |                   |              |                    | RA         | ZEM:               | wartoś              | ść netto          |                 | 12,01                 |
|                                                                                                    |                                        |                |                   |              |                    |            |                    | podate              | ek VAT            |                 | 2,77                  |
|                                                                                                    |                                        |                |                   |              |                    |            |                    |                     | brutto            |                 | 14.81                 |

Przedstawiciel handlowy: Pośrednictwo handlowe - Jan Kowalski, tel: 608 435 123

Aby kolumna się pojawiła należy w formatce ustalania parametrów wydruku włączyć parametr "Drukuj magazyn realizacji dla pozycji". Ustawienie tego parametru jest zapamiętywane, więc raz włączony na danym stanowisku, kolejnym razem podpowie się już jako włączony.

| iSH (BAZA DEMO) - Wydruk dokumentów - zamó                                                                                          |  |  |  |  |  |  |  |  |
|----------------------------------------------------------------------------------------------------|--|--|--|--|--|--|--|--|
| Rodzaj wydruku<br>© graficzny C znakowy                                                                                             |  |  |  |  |  |  |  |  |
| Drukarka KONICA MINOLTA C364SeriesPCL SP                                                                                            |  |  |  |  |  |  |  |  |
| ─Wydru <u>k</u> w cenach<br>ⓒ brutto ◯ netto                                                                                        |  |  |  |  |  |  |  |  |
| ☑ Drukuj ilości zamawiane i potwierdzone                                                                                            |  |  |  |  |  |  |  |  |
| <ul> <li>Drukuj <u>u</u>pusty</li> <li>Drukuj ceny/wartości jed<u>n</u>ostkowe</li> </ul>                                           |  |  |  |  |  |  |  |  |
| <ul> <li>Drukuj daty realizacji dla pozycji</li> <li>Drukuj podsupowanja</li> </ul>                                                 |  |  |  |  |  |  |  |  |
| <ul> <li>Drukuj podsumowania</li> <li>Drukuj podsumowania upu<u>s</u>tów</li> <li>Drukuj magazyn realizacji dla pozyciji</li> </ul> |  |  |  |  |  |  |  |  |
| 😝 Wydruk 🛛 🖓 <u>P</u> odgląd 🛛 🕼 Zamknij                                                                                            |  |  |  |  |  |  |  |  |

- **5.** W procedurze realizacji zamówienia ("Wystaw dokument do zamówienia" Ctr+w). iHurt analizuje ustawienie parametru "Magazyn realizacji" i grupuje według niego pozycje
  - Dla pozycji z pustym parametrem lub parametrem zgodnym z magazynem realizacji ustawionym w nagłówku - wystawiany będzie dokument magazynowy w magazynie z nagłówka
  - b. Dla pozostałych wartości parametru (ustawione w pozycjach inne magazyny) wystawiane będą dokumenty wydania w magazynach ustawionych w pozycjach.

Jeżeli analiza pokaże, że zamówienie ma być realizowane w kilku magazynach - użytkownik jest o tym dodatkowo informowany stosownym komunikatem.

|   | Potwierdzenie                                                       | ×   |
|---|---------------------------------------------------------------------|-----|
| ? | Zamówienie będzie realizowane na kilku magazyna<br>Czy kontynuować? | ch. |
|   | Tak <u>N</u> ie                                                     |     |

Użytkownik "wrzucany" jest najpierw w okno edycji wydania wystawionego w magazynie "nagłówkowym". Następnie w kolejne wydania wystawiane w pozostałych magazynach.

## Przyjmowanie zapłat za paragony w walutach obcych

#### Uwagi ogólne, założenia

- 1. Z formalnego punktu widzenia **paragony rozliczane są w złotówkach** (na paragonie należność jest wyrażona jest w polskich złotych) a jedynie **zapłata będzie dokonywana w EURO.**
- 2. Do takiej zapłaty stosować można **kurs walutowy ustalony i ogłoszony przez sprzedawcę.** Przepisy podatkowe nie regulują w takich sytuacjach jaki kurs waluty powinien być stosowany do zapłaty, jak często powinien on być ogłaszany.
- 3. Przepisy nie regulują tego w jakiej walucie powinna być wydawana reszta (zależy to od warunków narzuconych przez sprzedawcę)

W mechanizmie dostępnym w iHurt reszta wydawana jest zawsze w PLN.

- 4. Do rozliczania płatności walutowych za paragony potrzebujemy
  - a. Włączenia w iHurt modułu "Płatności walutowe za paragony" (konsultanci Infover)
  - b. Uzupełnionego kursu na dany dzień (przelicznika) w słowniku "Tabela kursów do płatności za paragony". To inny, dedykowany słownik niż "Tabela kursów", ponieważ kurs do płatności za paragony może być inny niż kurs "oficjalny".
     W tym słowniku muszą być wpisy na każdy dzień, w którym chcemy dokonywać płatności.
  - **c.** Uzupełnienia słownika "Rodzaje płatności" o specjalną płatność, która będzie służyć do rozliczeń płatności walutowych.
  - d. Uzupełnienia słownika operacji kasowych o dwie operacje
    - KP przyjęcie waluty do rozliczeń za paragony
    - KW wydanie reszty do rozliczeń walutowych za paragony
  - e. Odpowiedniego ustawienia parametrów w konfiguracji iHurt
  - f. Kasy walutowej do przyjmowania wpłat walutowych (osobne kasy dla wszystkich kasjerów albo jedna wspólna)

## 5. Schemat rozliczania płatności

Przykład: Wartość paragonu: 38,00 PLN. Wpłata 10 EUR. Kurs: 4,15

- **a.** W kasie walutowej przyjmujemy 10 EUR (dedykowana operacja KP)
- **b.** W dokumencie rozliczenia płatności ewidencjonujemy
  - rozchód w wysokości 41,50 PLN (10 EUR \* 4,15)
  - przychód 38,00 PLN jako zapłatę za paragon
  - przychód 3,50 jako rozliczenie wydania reszty
  - Łączne saldo tych operacji wynosi 0,00
- c. W kasie złotówkowej wydajemy 3,50 (dedykowana operacja KW dla wydana reszty)

#### W takim rozwiązaniu

- Stan kasy walutowej zgadza się z rzeczywistością (jest w niej 50 EURO od klienta)
- Stan kasy złotówkowej zgadza się z rzeczywistością został pomniejszony jest o kwotę reszty wydanej klientowi
- > Techniczna forma płatności pozwala na kontrole rozliczeń (m.in. poprzez odpowiednie księgowania)

#### Szczegółowy opis działania mechanizmu płatności walutowych za paragony

#### Uzupełnienie słownika operacji kasowych

obok.

Dla prawidłowego działania rozliczeń niezbędne są dwie dedykowane operacje kasowe

- Operacja KP służąca do przyjmowania waluty w kasie walutowej.
   Przykład definicji takiej operacji przedstawia rysunek
- Operacja KW służąca do wydawania z kasy "złotówkowej" reszty w PLN z tytułu rozliczenia zapłaty w walucie. Przykład definicji takiej operacji przedstawia rysunek poniżej

| iSH (BAZA DEMO) - Operacja kasowa 🛛 🗙                                                                |
|----------------------------------------------------------------------------------------------------|
| <u>N</u> azwa operacji:<br>Wydanie reszty-rozl. p.walutow                                            |
| Typ ope <u>r</u> acji: <u>P</u> owiązanie:<br>Wydanie V Kontrahent                                   |
| <ul> <li>Aktywna   Automatyczna</li> <li>Uwzględniaj przy obliczaniu wartości "zapłacono"</li> </ul> |
| Kon <u>t</u> o domyślne: MP <u>K</u> ;                                                               |
| Wyróżnik k <u>s</u> ięgowania:<br><domyślny></domyślny>                                              |
| 🥅 Rozliczanie należności                                                                             |
| 🕕 Po <u>m</u> oc 🛛 🔀 <u>A</u> nuluj 🖌 <u>O</u> K                                                     |

#### Uzupełnienie słownika "Rodzaje płatności"

Dla prawidłowego działania mechanizmu niezbędne jest uzupełnienie słownika rodzajów o specjalną płatność, która będzie służyć do "technicznego" rozliczenia płatności walutowych.

Przykład definicji takiej płatności przedstawia rysunek obok.

| iSH (BAZA DEMO) - Operacja kasowa                                              | × |
|--------------------------------------------------------------------------------|---|
| Nazwa operacji:<br>KP - przvi, waluty do rozl.par                              | _ |
| Typ ope <u>r</u> acji: <u>P</u> owiązanie:<br>Przyjęcie <b>v</b> Kontrahent    | • |
| ✓ Aktywna ✓ Automatyczna<br>✓ Uwzględniaj przy obliczaniu wartości "zapłacono" |   |
| Kon <u>t</u> o domyślne: MP <u>K</u> :                                         | _ |
| Wyróżnik k <u>s</u> ięgowania:<br><domyślny></domyślny>                        |   |
| 🥅 Rozliczanie należności                                                       |   |
| 💷 Pomoc 🛛 🔀 Anului 🖉 🗸 🛛 K                                                     |   |

| iSH (BAZA DEMO) - Rodzaj płatności                                                                                                    | × |
|----------------------------------------------------------------------------------------------------|---|
| Nazwa:<br>Bozł płatpości walutowych                                                                                                    |   |
| Wartość minimalna:       Dni na zapłatę:         0,00       □         Podpowiadaj do dokumentów         Aktywny         Możliwa natychmiastowa zapłata         Karta płatnicza lub podobna forma płatności |   |
| Generuj przelew dla dostawcy     Ugoważnienia do rozliczenia VAT RR     Konto ksjęgowe operatora WN:                                                                                                    |   |
| Sym <u>b</u> ol dokumentu księgowego:<br>Konto księgowe kontrahenta MA:                                                                                                    |   |
| Informa <u>c</u> je dodatkowe<br>brak <b>v</b> Podział na terminale                                                                                                    |   |
| 🚺 Pomoc 🛛 🗙 Anuluj 🛛 🗸 🛛                                                                                                    | к |

## Uzupełnienie konfiguracji iHurt

Dla prawidłowego działania mechanizmu niezbędne jest ustawienie w konfiguracji iHurt następujących parametrów

- "Operacja KP przyjęcia waluty obcej do rozliczeń za paragony" wybieramy tutaj z listy operację KP, którą utworzyliśmy do tego celu w słowniku operacji kasowych (patrz punkt "Uzupełnienie słownika operacji kasowych")
- "Operacja KW wydania reszty do rozliczeń walutowych za paragony" wybieramy tutaj z listy operację KW, którą utworzyliśmy do tego celu w słowniku operacji kasowych (patrz punkt "Uzupełnienie słownika operacji kasowych")
- 3. **"Forma płatności do rozliczeń walutowych za paragony"** wybieramy tutaj formę płatności, którą utworzyliśmy do tego celu w słowniku "Rodzaje płatności" (patrz punkt "Uzupełnienie słownika "Rodzaje płatności"")

| iSH (BAZA DEMO) - Konfiguracja                                                                                                    | - 🗆 ×                                                                                            |
|----------------------------------------------------------------------------------------------------|--------------------------------------------------------------------------------------------------|
| 1. Parametry globalne i użytkownika 2. Parametry systemu 3. Parametry użytkownika cd 4. Parametry<br>Parametry                                                                                                    | stanowiska  <br>  Paṟametr                                                                       |
| <u>5.</u> Globalne <u>6.</u> Użytkownika <u>G</u> rupa: <u>Fragment nazwy parametru:</u>                                                                                                    | Forma płatności do rozliczeń walutowych za<br>paragony:                                          |
| Nazwa     Grupa     Wartość       Nazwa     Grupa     (22020405 DD 47 4101 0)                                                                                                    | Rozi. płatności walutowych                                                                       |
| Operacja NP przyjęcia waluty obcej do rozliczeń z NASA (E223848E-DD47-4191-9<br>Operacja KW wydania reszty do rozliczeń waluty KASA (855CCCF9-358A-4820-A<br>Forma płatności do rozliczeń walutowych za para SPRZEDAZ 6 | Upis parametru:<br>Forma płatności do wspomagania rozliczeń płatności<br>walutowych za paragony. |

## Słownik "Tabela kursów do płatności za paragony".

W słowniku walut (z menu głównego iHurt "Słowniki -> Waluty") jest dodatkowy przycisk "Tabela kursów do płatności za paragony".

Po jego kliknięciu pojawia się okno pozwalające na ustalenie kursu do płatności za paragony na dany dzień.

× 🔝 iSH (BAZA DEMO) - Tabela kursów do płatności za paragony .. Lista: Przeglądaj 🛱 Data Symbol Przelicznik Data modyfikacji Użytkownik 2015.10. EUR 4,1500 2015.10.21 Admin 🔰 <u>E</u>dytuj 2015.10.12 EUR 4,1500 2015.10.12 Admin 📍 <u>D</u>odaj 🍋 🛛 suń

Wpisany na dany dzień kurs można

poprawić /skasować do momentu wykonania pierwszej transakcji walutowej z jego użyciem.

Ustalony kurs widać w "głównym" słowniku walut w postaci osobnej kolumny.

| iSH (BAZA DEMO) - Waluty |                    |                       |                                                 |         |            |                    |
|--------------------------|--------------------|-----------------------|-------------------------------------------------|---------|------------|--------------------|
| 1                        | V <u>a</u> rzędzia | <u>T</u> abela kursów | Ta <u>b</u> ela kursów do płatności za paragony |         |            |                    |
| L                        | ista:              |                       |                                                 |         |            |                    |
|                          | Symbol             | Nazwa waluty          | Kurs do płatności za paragony na dzień          | bieżący | Data kursu | Data modyfikacji I |
| ►                        | EUR                | Euro                  | 4,1500                                          | 4,2000  | 2009.10.09 | 2009.10.09         |
|                          | PLN                | PLN                   |                                                 |         |            |                    |
|                          |                    |                       |                                                 |         |            |                    |
|                          |                    |                       |                                                 |         |            |                    |

#### Przyjmowanie zapłaty za paragon w walucie obcej

Przy wystawianiu paragonu Klient chce zapłacić w EUR (płatność gotówkowa).

Przy zatwierdzaniu paragonu iHurt wyświetla okno płatności.

Okno to zostało rozbudowane o dodatkowe kontrolki pozwalające na wybranie waluty i wpisanie kwoty. Na tej podstawie oraz na podstawie tabeli kursów iHurt oblicza kwotę w złotówkach wynikającą z wpłacenia waluty obcej oraz wylicza resztę w PLN.

UWAGA - do rozliczania płatności walutowych konieczne jest włączenie fajki "Liczenie reszty / Płatność walutowa"

|                                                                                 | iSH (BAZA                                                                                                    | A DEMO) - Wpłata             | × |  |  |  |  |
|---------------------------------------------------------------------------------|----------------------------------------------------------------------------------------------------|------------------------------|---|--|--|--|--|
|                                                                                 |                                                                                                    | Gotó <del>w</del> ka         |   |  |  |  |  |
| <u>G</u> otówka:                                                                | 38,0                                                                                                    | 0 PLN Uzupełnij gotówką (F4) |   |  |  |  |  |
| I✓ Liczenie reszty / Płatnośu<br>K <u>w</u> ota od klienta:<br><b>10,00</b> EUF | ✓ Liczenie reszty / Płatność walutowa         Kwota od klienta:       Reszta:         10,00       EUR         3,50       PLN |                              |   |  |  |  |  |
|                                                                                 | Inne form                                                                                                    | ny płatności (PLN)           |   |  |  |  |  |
| Bony towarowe:                                                                  | 0,00                                                                                                    | Inf. dodatkowa:              |   |  |  |  |  |
| karta płatnicza:                                                                | 0,00                                                                                                    | Inf. dodatkowa:              |   |  |  |  |  |
|                                                                                 | Podsu                                                                                                    | mowanie (PLN)                |   |  |  |  |  |
| Do zapłaty:<br><b>38,00</b>                                                     | Suma wpłat:<br>38,00                                                                                                    |                              |   |  |  |  |  |
| Niedopłata: 0,00                                                                | Nadpłata:<br>0,00                                                                                                    |                              |   |  |  |  |  |
|                                                                                 |                                                                                                    | 🗙 Anuluj 🗸 OK                |   |  |  |  |  |

#### Po zatwierdzeniu transakcji

1. Kwota wpłaconej waluty przyjmowana jest do kasy walutowej ustaloną operacją automatyczną.

| iSi                                                              | H (BAZA DEMO) - Płatno                | ści raportó     | w kas    | owych      |                       |              | ×      |
|------------------------------------------------------------------|---------------------------------------|-----------------|----------|------------|-----------------------|--------------|--------|
| 👚 🎦 🖨 🦉 🗤 bierz raport kasowy                                    |                                       |                 |          |            |                       |              |        |
| Nr raportu: RK 1/KEUR/2015 Kasa: Kasa w walucie                  | e Euro D                              | ata otwarcia: 2 | 2015.10. | 21 Stan:   | 50,00 E               | UR           |        |
| _ <u>O</u> peracje                                               |                                       |                 |          |            |                       |              |        |
| Zaznaczona Lp Treść operacji                                     | Wpłacający / pobierający              | Przychód        | Nr KP    | Rozchód    | Nr KW Data operacji   | Użytkownik   | F 🔨    |
| 1 KP - przyj. waluty do rozl.par                                 | Detal                                 | 10,00           | 1        | 0,00       | 2015.10.21            | Admin        |        |
| 2 KP - przyi, waluty do rozi, par                                | Detal                                 | 40,00           | 2        | 0,00       | 2015.10.21            | Admin        |        |
| <<br>Zaznaczone pozycje                                          | 1 1                                   |                 |          |            |                       |              | >      |
| Zaznacz wszystkie Odznacz wszyst <u>kie</u> Zazna <u>c</u> z/Odz | nacz S <u>u</u> ma Przychod           | :               |          | EUR Hozcho | :   E                 | UR           |        |
| Płatności raportu kasowego                                       |                                       |                 |          |            |                       |              |        |
| 🛱 Przychód Rozchód Tytułem                                       | P                                     | owiązanie zapła | aty Dat  | a zapłaty  | Kontrahent            | Data utworze | inia 🎽 |
| 40,00 0,00 Przyjęcie waluty                                      | Ki                                    | ontrahent       | 201      | 5.10.21    | Kontrahent detaliczny | 2015.10.21   |        |
| <                                                                | · · · · · · · · · · · · · · · · · · · |                 |          |            |                       |              | >      |
| Ilość pozycji:<br><b>2</b>                                       |                                       |                 |          |            | 4 F                   | 'omoc 🔋 🖉    | amknij |

- 2. W ramach pomocniczej (technicznej) formy płatności rejestrowane są operacje
  - a. rozchód w wysokości równowartości w PLN kwoty wpłaconej walucie
  - b. przychód będący zapłatą za paragon
  - c. przychód w wysokości wypłaconej reszty

| SH               |                        |                      |         |         | Pł                    | atności kar | tami    |              |       |           |
|------------------|------------------------|----------------------|---------|---------|-----------------------|-------------|---------|--------------|-------|-----------|
| * *              | ÷                      |                      |         |         |                       |             |         |              |       |           |
| Rodzaj płat      | ności: <mark>Ro</mark> | zl. płatności wal    | utowi   | Data: 2 | 015.10.21             |             |         |              |       |           |
| <u>O</u> peracje |                        |                      |         |         |                       |             |         |              |       |           |
| 🛱 Nr             | Op                     | eracja               |         |         | Kontrahent            | Przycł      | nód     | Rozchód      |       | Data utwo |
|                  | 1 Ko                   | ntrahent - rozchó    | d       |         | Kontrahent detaliczny |             | 0,00    |              | 41,50 | 2015.10.2 |
|                  | 2 Zaj                  | ołata za fakt sprz   | ed./par |         | Kontrahent detaliczny |             | 38,00   |              | 0,00  | 2015.10.2 |
|                  | 3 Ko                   | ntrahent - przych    | ód      |         | Kontrahent detaliczny |             | 3,50    |              | 0,00  | 2015.10.2 |
|                  | 4 Ko                   | Kontrahent - rozchód |         |         | Kontrahent detaliczny |             | 0,00    | 1            | 66,00 | 2015.10.2 |
|                  | 5 Za                   | ołata za fakt sprz   | ed./par |         | Kontrahent detaliczny |             | 136,49  |              | 0,00  | 2015.10.2 |
|                  | 6 Ko                   | ntrahent - przych    | ód      |         | Kontrahent detaliczny |             | 29,51   |              | 0,00  | 2015.10.2 |
| ۲.               |                        |                      |         |         |                       |             |         |              |       |           |
| <u> </u>         |                        |                      |         |         |                       |             |         |              |       |           |
| 🛱 Przychóc       | l                      | Rozchód              |         | Tytułen | n                     |             | Powiąza | anie zapłaty | Data  | zapłaty   |
| Þ                | 29                     | .51                  | 0,00    | Rozlicz | enie wydania reszty.  |             | Kontrah | ent          | 2015. | 10.21     |
|                  |                        |                      |         |         |                       |             |         |              |       |           |
| llość pozycj     | i:                     |                      |         |         |                       |             |         |              |       |           |

3. W kasie "złotówkowej" wykonywane jest KW w wysokości wydanej reszty

| 1 SH                                                               | iS                                 | H (BAZA DEMO) - Płatn     | ości raportóv    | w kas   | owych      |                       |              | ×      |
|--------------------------------------------------------------------|------------------------------------|---------------------------|------------------|---------|------------|-----------------------|--------------|--------|
| 📩 🏝 🍓 🕎 🗤 ybierz raport                                            | t kasowy                           |                           |                  |         |            |                       |              |        |
| Nr raportu: RK 3/K1/2015 Ka                                        | asa: KASA podstaw                  | owa                       | Data otwarcia: 2 | 015.10. | 21 Stan:   | 62987,13 P            | LN           |        |
| _ <u>O</u> peracje                                                 |                                    |                           |                  |         |            |                       |              |        |
| 🛱 Zaznaczona Lp 🛛 Treść operacji                                   |                                    | Wpłacający / pobierający  | Przychód         | Nr KP   | Rozchód    | Nr KW Data operacji   | Użytkownik   | F 🔨    |
| 1 Wydanie reszty-                                                  | -rozl. p.walutow                   | Detal                     | 0,00             |         | 3,50       | 1 2015.10.21          | Admin        |        |
| ▶ 2 Wydanie reszty-                                                | -rozl. p.walutow                   | Detal                     | 0,00             |         | 29,51      | 2 2015.10.21          | Admin        |        |
| <     Zaznaczone pozycje Zaz <u>n</u> acz wszystkie Odznacz wszyst | t <u>k</u> ie Zazna <u>c</u> z/Odz | nacz S <u>u</u> ma Przych | ód:              |         | PLN Rozchó | ± P                   | LN           | >      |
|                                                                    |                                    |                           |                  |         |            |                       |              |        |
| Pratności raportu kasowego                                         | Tubulan                            |                           | D                |         |            | K                     | Data stream  |        |
|                                                                    | Tyturem                            | 1.1.1.1                   | Powiązanie zapra | iy Dat  | a zapraty  | Kontranent            | Data utworze | nia    |
| 0,00 23,                                                           | o i j wydanie reszty               | z pratn. walutą           | Nontranent       | 201     | 5.10.21    | Kontranent detailozhy | 2015.10.21   | _      |
| <                                                                  |                                    |                           |                  |         |            |                       |              | ~      |
| Ilość pozycji:<br>2                                                |                                    |                           |                  |         |            | I P                   | omoc 🛛 📮 Z   | amknij |

## Przykład

- 1. Właściciel firmy ustalił kurs EURO po 4,00 PLN
- 2. Klient kupił na paragon towary o wartości 175 PLN i chce zapłacić dając banknot 50 EURO.
- 3. Sprzedawca przyjął 50 Euro i wypłacił klientowi 25 PLN reszty.
- 4. W iHurt zostały zaewidencjonowane następujące operacje
  - a. Przyjęcie kwoty 50 EURO do kasy walutowej KP automatyczne "Płatność w walucie obcej"
  - b. W ramach "technicznej" formy płatności "Rozliczenia płatności za paragony w walutach" zaewidencjonowane zostały następujące operacje
    - i. kwota 200 PLN jako równowartości w PLN wpłaconej waluty (rozchód)
    - ii. zapłata za paragon w kwocie 175 PLN (przychód)
    - iii. kwota 25 PLN jako równowartości reszty wypłaconej z kasy "złotówkowej" (przychód)
  - c. W kasie PLN ewidencjonowana jest wypłata reszty KW automatyczne

## Obsługa w iFK "Zapłaty za paragony w EURO":

- 1. Specjalna "pomocnicza" forma płatności do wspomagania rozliczeń walutowych w iHurt będzie księgowana w kasie walutowej systemu iFK oddzielnym raportem kasowym.
- 2. Dla "pomocniczych" kas walutowych w systemie iFK zostanie włączona obsługa "magazynu walut".
- Wystawienie KP w EURO oprócz zapisów na koncie kasy walutowej będzie ewidencjonowane w "magazynie walut" jako przychód gotówki po kursie ustalonym w iHurt dla rozliczania zapłat za paragony.
- 4. Wypłata z kasy walutowej KW wystawiana w iHurt lub iFK będzie miała podany kurs rozchodu, który ma być uwzględniony przy naliczaniu różnic kursowych.
- 5. Różnice kursowe występujące na walucie będą naliczane i księgowane z poziomu "magazynu walut".
- 6. Różnice kursowe będą występowały w przypadkach:
  - a. Wypłaty środków z kasy walutowej do banku.
  - b. Zapłaty za faktury zakupu środkami zgromadzonymi na stanie kasy walutowej.

Przesunięcie środków pomiędzy poszczególnymi kasami walutowymi (Stanowisko kasowe -> Kasa główna walutowa) powinno się odbywać po kursie historycznym w jakim zostały przyjęte środki.

#### Przykład księgowania paragonu 175 PLN:

Paragon w PLN: Konto 206-110-000000-000000 (WN) | ... Kwota: 175,00 PLN Raport kasowy EUR (zapłata za paragon):

- Księgowanie KP: Konto 104-201. Kwota WN: 200,00 PLN. Waluta WN: 50,00 EUR Kurs: 4,000. Dodatkowo wpis przychodu w "magazynie walut"
- Księgowanie tylko w PLN (zapłata za paragon): Konto 206-110-000000-000000, Kwota MA: 175,00 PLN. W transakcji numer paragonu rozliczonego w walucie (paragonu zbiorczego wg parametrów konfiguracji)
- 3. Przeksięgowanie "nadpłaty" do kasy złotówkowej (tylko PLN) środki pieniężne w drodze: Konto 139-200, Kwota MA: 25,00 PLN.

Raport kasowy PLN (wydanie reszty do paragonu):

- 1. Księgowanie KW (reszta do paragonu w EURO): Konto 103-201. Kwota MA: 25,00 PLN.
- 2. Przeksięgowanie "nadpłaty" do kasy złotówkowej (tylko PLN) środki pieniężne w drodze: Konto 139-200, Kwota WN: 25,00 PLN.

Różnice kursowe będą księgowane na konta: 104-% i 75% po wydaniu waluty z kasy walutowej (wypłata do banku lub zapłata za faktury).

## Częściowe rozliczanie faktur zaliczkowych

## Uwagi ogólne

Dotychczas w iHurt można było rozliczyć zaliczkę wieloma dostawami poprzez wystawienie faktury rozliczającej do kilku wcześniej wystawionych WZ. Dostaw mogło być wiele, ale musiały zrealizowane w ramach jednego miesiąca - np. faktura zaliczkowa w kwietniu, trzy dostawy w listopadzie i faktura rozliczająca.

W praktyce rynkowej jest jednakże dużo przypadków, gdy dostawy "pod zaliczkę" realizowane są przez dłuższy czas (kilka miesięcy). Dotychczas rozliczanie takich transakcji w iHurt wymagało wystawienia faktury rozliczającej już po pierwszej dostawie (rozliczenie pierwszej dostawy) i jeżeli była ona mniejsza od zaliczki - wystawienie korekty i ew. nowej faktury zaliczkowej.

# W oparciu o zlecenie projektowe z PSB w nowej wersji iHurt został stworzony mechanizm pozwalający na rozliczanie zaliczki dostawami realizowanymi w wielu miesiącach.

Mechanizm działa jako **moduł dodatkowy iHurt** i jego włączenie wymaga kontaktu z konsultantami Infover. W praktyce odbywa się to poprzez wystawianie dokumentów WZ na przestrzeni wielu miesięcy i "podpinanie" ich do faktury zaliczkowej.

## Założenia

- 1. Klient wpłaca zaliczkę wystawiamy w iHurt fakturę zaliczkową (jak dotychczas)
- 2. Kolejne dostawy realizowane poprzez wystawienie dokumentów WZ (dokumenty dostawy) bez wystawiania FV.

Dokumenty WZ będące realizacją dostaw do zaliczek są w iHurt w specjalny sposób **wiązane z fakturą zaliczkową,** dzięki czemu są specjalnie obsługiwane w systemie, m.in

- a. iHurt **nie wymusza ich fakturowania przy zamykaniu miesiąca** ("zwykłe" WZ muszą być zafakturowane)
- b. są specjalnie wyróżniane na liście dokumentów nowy status,
- c. po kliknięciu "Pokaż powiązane faktury" pokazuje się faktura zaliczkowa (mimo, że WZ nie jest zafakturowana)
- d. te WZ są księgowane do iFK jako sprzedaż oraz wyksięgowywane z przychodów przyszłych okresów
- W sytuacji, gdy suma wartości brutto WZ podpinanych do faktury zaliczkowej osiąga lub przekracza wartość zaliczki – iHurt automatycznie rozlicza tę zaliczkę, czyli wystawia fakturę rozliczającą do wszystkich WZ podpiętych jako "częściowe dostawy". Od tej pory WZ będą prezentowane jako "zafakturowane".

## Przykład rozliczeń

- 1. Klient wpłacił 2015.04.10 zaliczkę w wysokości 1 000 PLN. W tym samym dniu została mu wystawiona faktura zaliczkowa
- 20 maja ma miejsce pierwsza dostawa o wartości 300 PLN brutto
   Dokumentując tę dostawę wystawiamy w iHurt WZ i podpinamy ją do faktury zaliczkowej
   Możemy to zrobić od razu przy zatwierdzaniu WZ, możemy też później.
   Podczas "podpinania" WZ do faktury zaliczkowej iHurt stwierdza, że wartość dostaw jest mniejsza
   od zaliczki i pyta użytkownika co chce zrobić < pozostawić fakturę zaliczkową do dalszego
   rozliczenia> (to nowość) czy < rozliczyć fakturę wystawiając do niej korektę na nadwyżkę zaliczki>
   Jeżeli użytkownik wybierze <pozostaw do dalszego rozliczenia> iHurt podpina WZ do F.Zal. bez
   wystawiania faktury rozliczającej.
  - Po podpięciu WZ do F.Zal. zaksięguje się ona do iFK do przychodów maja
- 15.06 ma miejsce kolejna dostawa o wartości 400 PLN. Dokumentując tę dostawę wystawiamy w iHurt WZ i podpinamy ją do faktury zaliczkowej (możemy to zrobić od razu, możemy też później).

Podczas "podpinania" WZ do F.Zal. iHurt stwierdza, że wartość brutto dostaw (w tym momencie dwóch dostaw) jest mniejsza od zaliczki i pyta użytkownika co chce zrobić

< pozostawić F.Zal. do dalszego rozliczenia > czy < rozliczyć F.Zal. wystawiając do niej korektę na nadwyżkę zaliczki >

Jeżeli użytkownik wybierze <pozostaw do dalszego rozliczenia> iHurt podpina WZ do F.Zal. bez wystawiania faktury rozliczającej

Po podpięciu WZ do F.Zal. – zaksięguje się ona do iFK do przychodów czerwca

 27.10 ma miejsce kolejna dostawa o wartości 300 PLN. Dokumentując tę dostawę wystawiamy w iHurt WZ i podpinamy ją do faktury zaliczkowej. iHurt wykrywa, że wartość WZ podpiętych do F.Zal. osiągnęła wartość zaliczki i proponuje końcowe rozliczenie F.Zal.

Wystawiana jest FV do WZ - do wszystkich WZ-tek podpiętych do F.Zal

## UWAGI

- "Podpinanie z opóźnieniem" jest korzystne np. w sytuacji, gdy dopiero na koniec miesiąca okazało się, że nie zdążymy zrealizować dostaw w jednym miesiącu. W szczególności może być tak, że dopiero operacja zamykania miesiąca "upomni się" o niezafakturowane WZ i dopiero wtedy operator iHurt zdecyduje, że WZ maja być traktowane jako częściowe rozliczenia zaliczek.
- Rozliczanie zaliczki można zakończyć w każdym momencie nawet jak dostawy nie osiągną wartości zaliczki. Stąd założenie, że przy każdym podpinaniu WZ do F.Zal. będzie pytanie do użytkownika, czy chce rozliczyć ostatecznie dostawę, czy pozostawić F.Zal. do dalszego rozliczenia.
- 3. WZ będą księgowane do iFK jako sprzedaż, ale w analizach iHurt będą traktowane jako sprzedaż dopiero po ostatecznym rozliczeniu F.Zal. (z data sprzedaży z ostatniej WZ)

## Działanie w iHurt - podpinanie WZ do F.Zal podczas zatwierdzania WZ

Wystawiamy WZ dla kontrahenta. Podczas zatwierdzania iHurt wykrywa, że kontrahent ten ma nierozliczone faktury zaliczkowe i oprócz pytania "Wystaw fakturę" pojawiają się sugestie (przykład na rysunku poniżej)

- "Wystaw fakturę rozliczającą" działanie jak dotychczas
- > "Powiąż WZ z fakturą zaliczkową" opcja odpowiada za częściowe rozliczenie dostawy

| <b>SH</b>                                                                                                    | iSH (Lublin143) - Nierozliczone faktury zaliczkowe 🛛 – 🗖 🗙 |         |            |            |            |  |  | ×    |
|----------------------------------------------------------------------------------------------------|------------------------------------------------------------|---------|------------|------------|------------|--|--|------|
| Lista                                                                                                    | 1                                                          | 1       |            | 1          |            |  |  |      |
| 🛤 Numer faktury                                                                                                    | Data wystawienia                                           | Wartość | Zamówienie | Kontrahent | Użytkownik |  |  | ^    |
| 1/1015/RPSLU                                                                                                    | 2015.10.07                                                 | 2,68    |            | ANITA BOR  | Admin      |  |  |      |
| 5/1015/RPSLU                                                                                                    | 2015.10.19                                                 | 100,00  |            | ANITA BOR  | Admin      |  |  |      |
|                                                                                                    |                                                            |         |            |            |            |  |  | - 11 |
|                                                                                                    |                                                            |         |            |            |            |  |  |      |
|                                                                                                    |                                                            |         |            |            |            |  |  |      |
| 🗸 Wystaw fakturę <u>r</u> ozliczającą do WZ 🛛 🗸 <u>P</u> owiąż WZ z fakturą zaliczkową 🛛 🗸 Wystaw <u>f</u> akturę 🛛 🗙 <u>A</u> nuluj 🖉 |                                                            |         |            |            |            |  |  |      |

Po wybraniu opcji częściowego rozliczenia pojawia się drugi dodatkowy komunikat z pełną informacją dotyczącą częściowego rozliczenia (przykład na rysunku obok).

Użytkownik może potwierdzić

częściowe rozliczenia dostawy (opcja <Nie> - ustawiona jako domyślna),

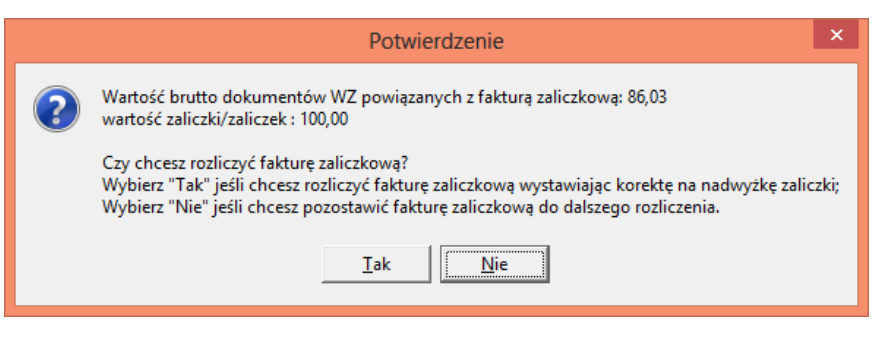

albo zdecydować się jednak na rozliczenie faktury zaliczkowej (ostateczne rozliczenie).

| •                  |                                                                                                    | -                                                                                                    |                           | ••                         |                    | •                                                                                                    |            |               |                                                             |                   |                    |                |
|--------------------|----------------------------------------------------------------------------------------------------|----------------------------------------------------------------------------------------------------|---------------------------|----------------------------|--------------------|----------------------------------------------------------------------------------------------------|------------|---------------|-------------------------------------------------------------|-------------------|--------------------|----------------|
| SH                 | iSH (Lublin143) - Dokumenty wydania magazynowego 🛛 🗕 🔍                                                                                                    |                                                                                                    |                           |                            |                    |                                                                                                    | ×          |               |                                                             |                   |                    |                |
| Do <u>k</u> umenty | <u>P</u> odgląd Płatnoś <u>c</u> i Wyr                                                                                                    | miana danyc                                                                                                    | <u>h</u> Narzędz <u>i</u> | a <u>W</u> ydru            | ki                 |                                                                                                    |            |               |                                                             |                   |                    |                |
| 221                | ) 🎦 🖨 🖉 🗊 s                                                                                                    | itatus: <wszy< td=""><td>stkie&gt;</td><td><ul> <li>Magazy</li> </ul></td><td>n: MJ 💌 Syr</td><td>mb<u>o</u>l: <wszys< td=""><td>tkie&gt; 💌 Ma</td><td>agazyn docelo</td><td>wy MM: <ws< td=""><td>szystk 💌</td><td></td><td></td></ws<></td></wszys<></td></wszy<> | stkie>                    | <ul> <li>Magazy</li> </ul> | n: MJ 💌 Syr        | mb <u>o</u> l: <wszys< td=""><td>tkie&gt; 💌 Ma</td><td>agazyn docelo</td><td>wy MM: <ws< td=""><td>szystk 💌</td><td></td><td></td></ws<></td></wszys<> | tkie> 💌 Ma | agazyn docelo | wy MM: <ws< td=""><td>szystk 💌</td><td></td><td></td></ws<> | szystk 💌          |                    |                |
| Liżutkownik:       | (WSZUSCU) V O WUS                                                                                                    | tawik 🔿 zat                                                                                                    | wierdził <b>Nur</b>       | ner CSK:                   |                    |                                                                                                    |            |               |                                                             |                   |                    |                |
| <u>T</u>           |                                                                                                    |                                                                                                    |                           | . <u>.</u>                 |                    |                                                                                                    |            |               |                                                             |                   |                    |                |
| Typ informacji     | i powiązanej: <brak></brak>                                                                                                    | 💌 Infor                                                                                                    | macja powiąz              | ana:                       |                    | <b>*</b>                                                                                                    |            |               |                                                             |                   |                    |                |
|                    | Filtrui od: 2015.11.04 💌                                                                                                    | Do: 2015.11                                                                                                    |                           | ld poczatku                | bieżacego miesiaca | Wyszuk                                                                                                    | aj         |               |                                                             |                   |                    |                |
| -Dokumentv-        |                                                                                                    |                                                                                                    |                           |                            |                    |                                                                                                    |            |               |                                                             |                   |                    |                |
| Potwierdz          | Informacja powiązana                                                                                                    | Status                                                                                                    | Dokument                  | Numer                      | Symbol kontrahenta | Data wyst                                                                                                    | Data wyd   | Wartość       | Utworzył                                                    | Skrót kontrahenta | Numer pomocniczy   | ^              |
| Þ                  |                                                                                                    | Zatwier.                                                                                                    | WZF                       | 80                         | 00000000000000     | 2015.11.04                                                                                                    | 2015.11.04 | 85,99         | Admin                                                       | Detal             | WZF NZ/146/LU/2019 | 5              |
|                    |                                                                                                    | Zatwier.                                                                                                    | WZF                       | 83                         | 00000000000000     | 2015.11.04                                                                                                    | 2015.11.04 | 40,82         | Admin                                                       | Detal             | WZF NZ/149/LU/2019 | 5              |
|                    |                                                                                                    | Zatwier.                                                                                                    | ₩Z                        | 56                         | 000001             | 2015.11                                                                                                    | 2015.11    | 32,15         | Admin                                                       | Borowik           | WZ NZ/289/LU/20    |                |
|                    |                                                                                                    | Zatwier.                                                                                                    | WZF                       | 82                         | 0000000000000      | 2015.11.04                                                                                                    | 2015.11.04 | 133,68        | Admin                                                       | Detal             | WZF NZ/148/LU/2019 | 5              |
|                    |                                                                                                    | Zatwier.                                                                                                    | WZF                       | 81                         | 00000000000000     | 2015.11.04                                                                                                    | 2015.11.04 | 173,12        | Admin                                                       | Detal             | WZF NZ/147/LU/2019 | 5              |
| <                  |                                                                                                    |                                                                                                    |                           |                            |                    |                                                                                                    |            |               |                                                             |                   |                    | , <sup>×</sup> |
| Komentarz          | Conservation Constraints and Constraints and Const |                                                                                                    |                           |                            |                    |                                                                                                    | ·          |               |                                                             |                   |                    |                |
| Wurohu tutonio     | romentais                                                                                                    |                                                                                                    |                           |                            |                    |                                                                                                    | ~          |               |                                                             |                   |                    |                |
|                    |                                                                                                    |                                                                                                    |                           |                            |                    |                                                                                                    |            |               |                                                             |                   |                    |                |
| llość dokument     | ów: Wartość                                                                                                    | 0.00                                                                                                    | Tylko za                  | znaczone                   |                    |                                                                                                    |            |               |                                                             | 📑 Legenda 🗌 🤇     | Democ              | mil            |
| 5                  | netto:                                                                                                    | 0,00                                                                                                    | 0 <u>b</u> licz           |                            |                    |                                                                                                    |            |               |                                                             | Es Legenua        |                    | 3.01           |

#### WZ "podpięta" pod fakturę zaliczkową jest specjalnie wyróżniana na liście dokumentów wydań.

Fakt powiązania WZ z fakturą zaliczkową widać także w opcji "Faktury powiązane"

| 🛅 iSH (Lublin143) - Faktury sprzedaży/paragony 🗖 🗖 🗙 |                  |  |  |  |  |
|------------------------------------------------------|------------------|--|--|--|--|
| 🛱 Numer                                              | Data wystawienia |  |  |  |  |
| ▶ 5/1015/RPSLU 2015.10.19                            |                  |  |  |  |  |
|                                                      |                  |  |  |  |  |

Jeżeli po wybraniu opcji częściowego rozliczenia dostawy (podpinanie WZ do zaliczki) iHurt stwierdzi, że dostawy przekraczają wartość zaliczki - wyświetla stosowny komunikat i proponuje

- ostateczne rozliczenie F.Zal - opcja "TAK" (domyślna)

- pozostawienie WZ jako niezafakturowanej - opcja "Nie"

|   | Potwierdzenie                                                                                                    | ×   |
|---|----------------------------------------------------------------------------------------------------|-----|
| ? | Wartość brutto dokumentów WZ powiązanych z fakturą zaliczkową (110,89) osiągnęła/przekroczyła wartość zaliczki/zalicz<br>(2,68).<br>Czy wystawić fakturę rozliczającą? | zek |
|   | Image: Image scale     Image scale       Image scale     Image scale                                                                                                   |     |

#### Podpinanie do F.Zal (odpinanie) WZ wcześniej wystawionych

- Jeżeli chcemy powiązać WZ z fakturą zaliczkową (czyli potraktować tę WZ jako częściowe rozliczenie zaliczki) - ustawiamy się na niej na liście i z menu wybieramy "Dokumenty -> Powiąż z fakturą zaliczkową". Opcja ta dostępna jest także w menu kontekstowym (prawy klawisz myszki).
- Jeżeli chcemy usunąć powiązanie WZ z F.Zal. (np. z powodu pomyłkowego podpięcia dostawy realizowanej na bieżąco do F.Zal. wystawionej do innych planowanych dostaw) ustawiamy się na WZ i z menu wybieramy "Dokumenty -> Usuń powiązanie z fakturą zaliczkową"
   Opcja ta dostępna jest także w menu kontekstowym (prawy klawisz myszki).
   Uwaga są przypadki, gdy powiązania nie da się usunąć, np. WZ jest z zablokowanego miesiąca

#### Rozliczanie faktur zaliczkowych częściowo rozliczonych

Tak jak było napisane w poprzednich punktach - fakturę zaliczkową można rozliczyć przy okazji zatwierdzania kolejnych WZ, wybierając odpowiednią opcję.

Możemy też rozliczyć fakturę zaliczkową w dowolnej chwili ustawiając się na niej i wybierając z menu opcję "Dokumenty -> Rozlicz fakturę zaliczkową" (opcja dostępna także w menu kontekstowym).

Jeżeli do faktury podpięte są częściowe dostawy (WZ-tki) iHurt wyświetla stosowny komunikat informujący, że w rozliczaniu zaliczki będą one uwzględnione (muszą być uwzględnione).

|                                                   | Potwierdzenie                                                                                                    | ×        |
|---------------------------------------------------|----------------------------------------------------------------------------------------------------|----------|
| Faktura zaliczkowa jest<br>Czy chcesz wystawić fa | z powiązana z dokumentami wydania.<br>akturę rozliczającą na podstawie powiązanych dokumentów<br><u>Iak N</u> ie | wydania? |

Po potwierdzeniu iHurt wystawia fakturę rozliczającą w wersji "FV do WZ" i wstawia do niej WZ wcześniej powiązane z F.Zal. Pozycji tych nie można usunąć z rozliczenia.

Można natomiast do rozliczenia dołożyć kolejne WZ-tki (np. rozliczamy dwie częściowe dostawy z poprzednich miesięcy i WZ-tke wystawioną wczoraj). Aby dołożyć do rozliczenia kolejną WZ klikamy "Wybierz dok. mag."

| <b>SH</b>                         | iSH (Lublin143) - Edy                    | uj fakturę sprzedaży nr na podstawie c                | lokume  | ntów v | vydania     |       |    | × |
|-----------------------------------|------------------------------------------|-------------------------------------------------------|---------|--------|-------------|-------|----|---|
| <u>N</u> arzędzia                 |                                          |                                                       |         |        |             |       |    |   |
| <u>1</u> . Dokument <u>2</u> . Po | zycje                                    |                                                       |         |        |             |       |    |   |
| <u>U</u> suń pozycję              | 📝 <u>E</u> dytuj pozycję  📩 <u>D</u> oda | aj pozycję Upu <u>s</u> t 🍧 <u>W</u> ybierz dok. mag. |         |        |             |       |    |   |
| <u>P</u> ozycje                   |                                          |                                                       |         |        |             |       |    |   |
| 🛱 Lp.                             | Symbol                                   | Nazwa towaru                                          | VAT [%] | Jedn.  | llość dyspo | llość | Ce | ^ |
|                                   | 1 053502V196010                          | MAXIMUS WG.PIEPRZNA MALINA 38% 0,5L (                 | 23%     | szt    | 1           | 1     |    |   |
|                                   | 2 053503V0J7010                          | EXTRA ŻYTNIA RETRO W.40% 0,7L (12)                    | 23%     | szt    | 1           | 1     |    |   |
|                                   | 3 052500VB14010                          | ml vat 0 - JIM BEAM RTD WHITE+COLA 5% 0,3             | 0%      | szt    | 2           | 2     |    |   |
|                                   | 4 052500W118010                          | BAREFOOT WB.MOSCATO S. 8,5% 0,75L (6)                 | 23%     | szt    | 1           | 1     |    |   |
|                                   |                                          |                                                       |         |        |             |       |    |   |

#### Marża kwotowa i procentowa jako kolumny na liście faktur/paragonów

Dotychczas informacja o wysokości marży kwotowej i procentowej dla całości dokumentu była wyświetlana pod listą pozycji podczas przeglądania/edycji faktur i paragonów.

W wersji 14.3 został stworzony mechanizm pozwalający na to, aby marża była wyświetlana także jako **dodatkowe kolumny na liście przeglądu faktur/paragonów.** 

| iSH (BAZA DEMO) - Faktury sprzedaży                                                                                                    |          | ×      |
|----------------------------------------------------------------------------------------------------|----------|--------|
| Do <u>k</u> umenty <u>P</u> odgląd Płatnoś <u>ci W</u> ydruki N <u>a</u> rzędzia Wym <u>i</u> ana danych                                                                      |          |        |
| 🕐 🔊 🎌 🖨 🦉 Typ: <wszystkie> 💌 Rejestr: &lt;&gt; 💌 Status: <wszystkie> 💌</wszystkie></wszystkie>                                                                                |          |        |
| ∐żytkownik: ⟨wszyscy⟩ ▼ Typ kth: ⟨wszystkie⟩ ▼ Symbol kth:Eiskalizacja: ⟨wszystkie⟩ ▼                                                                                         |          |        |
| F. płatn <u>o</u> ści: <wszystkie> 💌 Typ inf. powiązanej: <br/> <br/> <br/> <br/> <br/> <br/> Inf. powiązana:</wszystkie>                                                     |          |        |
| Filtguj od: 2015.10.26 💌 Do: 2016.01.11 💌 🗖 Od pogzątku bieżącego miesiąca 🤍 Wyszukaj                                                                                         |          |        |
| Pokamo <u>niy</u><br>15 Marža procento Marža kwotowo Za <mark>r</mark> naczona Wydrukowana Data wyst, ^ Data sprzed. Rejestr Numer faktury Typ Skrót kontrahenta Wa           | tość     | Z A    |
| 2015.11.19 2015.11.19 RPS 1/11/2015/RPS Faktura odbtest01                                                                                                    | 1 074,64 | 4      |
| 16,67 211,60 🗸 2015.11.19 2015.11.19 RPS 2/11/2015/RPS Faktura detaltest01                                                                                                    | 1 561,61 | 1      |
|                                                                                                    |          |        |
|                                                                                                    |          |        |
|                                                                                                    |          |        |
|                                                                                                    |          | ~      |
| <                                                                                                    |          | >      |
| Ilość poz. na liście:         Wartość brutto:         Wartość VAT:         Tylko zaznaczone           2         0.00         0.00         0.00         0blicz         Iloście | 🚺 📮 Za   | amknij |

#### UWAGI

- Kolumny te, jak każde nowe kolumny wstępnie ustawiane są na końcu tabeli (jako pierwsze z prawej) i w związku z tym nie być widoczne w oknie (są poza oknem). Użytkownik w lewy górny róg listy możemy wyświetlić okno zarządzania kolumnami i ustawić je w takim miejscu jak chce.
- Aby w nie spowalniać wyświetlania listy parametry marżowe liczone są pod podczas zatwierdzania (zapisywania ) dokumentu i zapisywane w bazie danych.
   W związku z tym po aktualizacji iHurt - parametry te będą wyliczane, zapisywane i wyświetlane dla nowo wystawianych/zatwierdzanych faktur i paragonów. Dla dokumentów wystawionych w przeszłości - parametry te będą puste
- 3. Parametry marżowe nie są widoczne dla użytkowników, którzy nie mają włączonego uprawnienia "Przeglądanie marży podczas sprzedaży"

## Wysyłanie kwoty płatności na terminale

"Mrówki" wykorzystujące podczas sprzedaży detalicznej aplikacje iKasjer mogły korzystać z mechanizmu pozwalającego na współpracę z terminalem obsługującym płatności kartami.

#### Współpraca ta polega na

- wysyłaniu na terminal kwoty płatności

- oczekiwaniu na odpowiedź z terminala, że płatność została zaakceptowana.

Teraz można z tego korzystać także w iHurt

W tym celu na stanowisku z terminalem w konfiguracji na zakładce "4. Parametry stanowiska" ustawiamy

| iSH (BAZA DE                                                                  | MO) - Konfiguracja 🦳 🗕 🗖 🗙                                                                                                    |
|-------------------------------------------------------------------------------|----------------------------------------------------------------------------------------------------|
| 1. Parametry globalne i użytkownika   2. Parametry systemu   3. Parametry uży | tkownika.cd <u>4</u> . Parametry stanowiska                                                                                               |
| Bodzaj drukarki                                                               | Parametry terminala płatniczego:<br>Adres IP: Port:<br>192.168.11.21 443<br>Forma płatności dla terminala płatniczego:<br>karta płatnicza |
|                                                                               |                                                                                                    |

- > Adres IP i port terminala (te parametry z obrazka są oczywiście przykładowe)
- > Formę płatności iHurt odpowiadającą za płatności kartami

UWAGA - dodatkowo w konfiguracji samego terminala musi być zapisany adres IP komputera, który się będzie z nim łączył. W celu tej konfiguracji należy się skontaktować z operatorem terminala (FirstData) i przekazać im odpowiedni wniosek. Oni zdalnie dokonają odpowiednich wpisów w konfig terminala. Jeżeli po ustawieniu wyżej wymienionych parametrów włączymy dodatkowo **parametr** "*Czy wysyłać kwoty na terminal płatniczy*" - stanowisko zacznie współpracować z terminalem, to znaczy przy rozliczaniu płatności za paragon/fakturę po zadeklarowaniu kwoty płatności kartą trzeba kliknąć przycisk "Wyślij kwotę na terminal płatniczy"

| 1      | iSH (GDANSK) - Wpłata                                                                                                    |                              |                            | ×                  |  |
|--------|----------------------------------------------------------------------------------------------------|------------------------------|----------------------------|--------------------|--|
| F      |                                                                                                    |                              | Gotó <del>w</del> ka       |                    |  |
| N<br>S | <u>G</u> otówka:                                                                                                    | 8,94                         | PLN Uzupełnij gotówką (F4) |                    |  |
| JE     | ✓ Liczenie reszty Kwota od klienta: <ul> <li>0,00</li> <li>PLN</li> <li>✓ Wystaw KW na dostawcę</li> <li>Środek transportu:</li> </ul> | Reszta:<br>- <b>8,94</b> PLN |                            |                    |  |
| W      | Inne formy płatności (PLN)                                                                                                    |                              |                            |                    |  |
|        | karta płatnicza Maestro: 🖉                                                                                                    | 8,00                         | Inf. dodatkowa:            | Wyślij na terminal |  |
|        | karta płatnicza Visa: 🛛 🍯                                                                                                    | 0,00                         | Inf. dodatkowa:            |                    |  |
|        | Karta test 1: 🦉                                                                                                    | 0,00                         | Inf. dodatkowa:            | ·                  |  |
| ر<br>م | Podsumowanie (PLN)                                                                                                    |                              |                            |                    |  |

Wtedy iHurt

- wyśle zadeklarowaną kwotę na terminal

będzie oczekiwał odpowiedzi potwierdzającej realizację płatności.
 Jeżeli wszystko jest OK. pojawi się komunikat jak na rysunku obok oraz

zostanie zablokowana (wyszarzona) zadeklarowana kwota płatności. Użytkownik może ew. uzupełnić inne formy płatności (część płatności kartą a cześć gotówką lub punktami Payback) i zatwierdzić okno płatności.

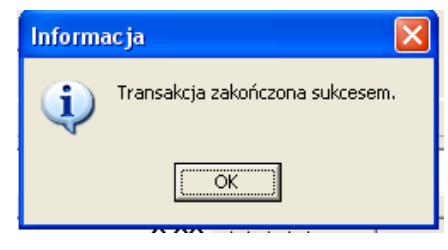

Jeżeli nie będzie prawidłowego potwierdzenia płatności (np. problem w komunikacji z terminalem) płatność kartą nie będzie mogła być zrealizowana. Trzeba będzie wybrać inne formy płatności.

| Ostrzeżenie |                                                                                                    |  |
|-------------|----------------------------------------------------------------------------------------------------|--|
| ⚠           | Wystąpił problem komunikacji z terminalem płatniczym.<br>Płatność nie została wysłana na teraminal. |  |
|             | ()                                                                                                  |  |